## **AMG-2000** Page Customization

- 1. Login control page of Access Control Gateway
- 2. Go to User Authentication -> Additional Configuration
- 3. Select the page you wan to customize (ex. Login Page)

| Authentication Configuration                                                 | Additional Configuration            |                                                                                                    |                                                                    |  |
|------------------------------------------------------------------------------|-------------------------------------|----------------------------------------------------------------------------------------------------|--------------------------------------------------------------------|--|
| Black List Configuration<br>Policy Configuration<br>Guest User Configuration | User Control                        | Idle Timer : 10 min(s) (1 - 1440)<br>Multiple Login :<br>(Multiple login doesn't support On-demand user and RADIUS accounting.)<br>Friendly Logout : 🗹 |                                                                    |  |
| Additional Configuration                                                     | Roaming<br>Out Timer                | Session Timeout :<br>Idle Timeout :<br>Interim Update :                                                                                                | 120 Min(s) (5 - 1440)<br>10 Min(s) (1 - 120)<br>5 Min(s) (1 - 120) |  |
|                                                                              | Internet<br>Connection<br>Detection | http:// www.hinet.net/                                                                                                    |                                                                    |  |
|                                                                              | Upload File                         | Certificate Login Page<br>Login Succeed Page                                                                                                    | Logout Page<br>Logout Succeed Page                                 |  |

4. Right click on "Preview" and select "Save Target As...(Save as "customize login.htm")

|                              | 🌐 Upload Login Page                            |                                                              |  |  |  |  |
|------------------------------|------------------------------------------------|--------------------------------------------------------------|--|--|--|--|
| Authentication Configuration | Upload Login Page                              |                                                              |  |  |  |  |
| Black List Configuration     | File Name                                      | Browse                                                       |  |  |  |  |
| Policy Configuration         | Submit U                                       | se Default Page                                              |  |  |  |  |
| Guest User Configuration     |                                                |                                                              |  |  |  |  |
| Additional Configuration     | Existing Image Files :<br>customer_logo.gif  D | userloginbackground.gif 🗌<br>elete                           |  |  |  |  |
|                              | Total Capacity: 512 K<br>Now Used: 10 K        | Open<br>Open in New Window<br>Save Target As<br>Print Target |  |  |  |  |
|                              | Upload Images                                  | Cut<br>Copy<br>Copy Shortcut<br>Paste                        |  |  |  |  |
|                              | S                                              | Add to Favorites Properties                                  |  |  |  |  |

 Remove script variable generate at run-time from "<!-- Do Not store following lines and variables before -->" to "<HTML>"

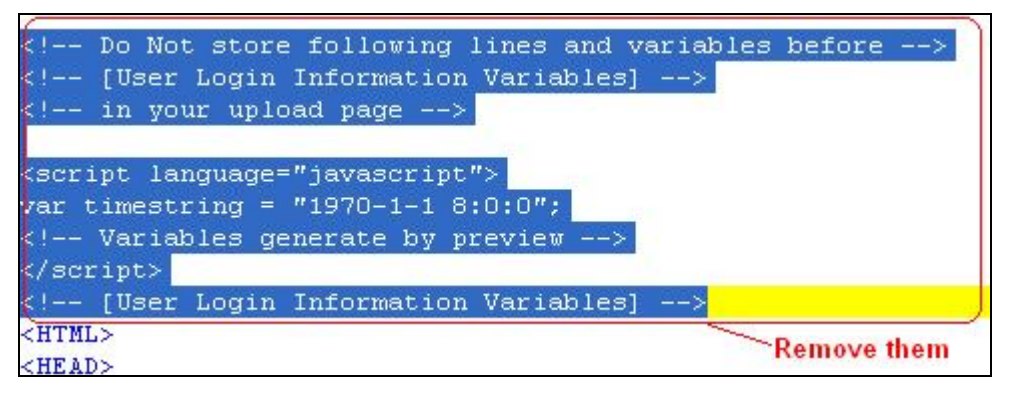

6. Edit the saved page (If we want use customize image "customer\_logo.gif" in the HTML, use images/customer\_logo.gif as the path of image file (ex. <*img* 

```
src="images/customer_logo.gif">)
```

```
<body style="font-family: Arial" bgcolor="#FFFFFF" onload="init(Enter);NM preloadImages('../images/submit0.gif','../images/cl</pre>
             <ilayer width=&{marquee width}; height=&{marquee height}; name="cmarquee01">
             <layer name="cmarquee02" width=&{marquee width}; height=&{marquee height};></layer>
             </ilayer>
(center><img src="images/customer logo.gif" alt="Customer's logo"></center>)
<center><img src="images/advertisement.gif" alt="advertisement"></center>
<form action="userlogin.shtml" method="post" name="Enter">
<div align="center">
<table width="497" height="328" border="0" align="center" cellpadding="2" cellspacing="0" background="fmages/userloginbackgro
      >
         
      >
         
        <input type="text" name="myusername">
      (tr)
         
        <input type="password" name="mypassword">
      \langle tr \rangle
```

7. Upload customer images to the device

|                                                   | 🌐 Upload Login Page                                                          |  |  |  |  |
|---------------------------------------------------|------------------------------------------------------------------------------|--|--|--|--|
| Authentication Configuration                      | Upload Login Page                                                            |  |  |  |  |
| Black List Configuration                          | File Name Browse                                                             |  |  |  |  |
| Policy Configuration                              | Submit Use Default Page                                                      |  |  |  |  |
| Guest User Configuration Additional Configuration | Existing Image Files :<br>customer_logo.gifuserloginbackground.gif<br>Delete |  |  |  |  |
|                                                   | Total Capacity: 512 K<br>Now Used: 10 K                                      |  |  |  |  |
|                                                   | Upload Image Files                                                           |  |  |  |  |
|                                                   | Upload Images hages hadvertisement.gif Browse                                |  |  |  |  |
|                                                   | Submit                                                                       |  |  |  |  |
|                                                   | Preview                                                                      |  |  |  |  |

8. Upload customer page to the device

|                              | Upload Login Page                                                                                                    |  |  |  |  |
|------------------------------|----------------------------------------------------------------------------------------------------|--|--|--|--|
| Authentication Configuration | Upload Login Page                                                                                                    |  |  |  |  |
| Black List Configuration     | File Name ge\customize login.htm Browse                                                                                 |  |  |  |  |
| Policy Configuration         | Submit Use Default Page                                                                                                 |  |  |  |  |
| Guest User Configuration     |                                                                                                    |  |  |  |  |
| Additional Configuration     | Existing Image Files :         customer_logo.gif       advertisement.gif         userloginbackground.gif         Delete |  |  |  |  |
|                              | Total Capacity: 512 K<br>Now Used: 12 K                                                                                 |  |  |  |  |
|                              | Upload Image Files                                                                                                    |  |  |  |  |
|                              | Upload Images Browse                                                                                                    |  |  |  |  |
|                              | Submit                                                                                                    |  |  |  |  |
|                              | Preview                                                                                                    |  |  |  |  |

9. After upload finish

|                              | Upload User Page                                           |  |
|------------------------------|------------------------------------------------------------|--|
| Authentication Configuration | Successful                                                 |  |
| Black List Configuration     | You just upload page:customize login.htm<br><u>Preview</u> |  |
| Policy Configuration         |                                                            |  |
| Guest User Configuration     |                                                            |  |
| Additional Configuration     |                                                            |  |

## 10. Preview the customize page

| customer_logo.gif                                              |  |
|----------------------------------------------------------------|--|
| advertisement.gif                                              |  |
| Welcome to ??? website, please enter<br>"user ID and password" |  |
| User Name:                                                     |  |
| J Submit J Clear J Remaining                                   |  |
| Welcome to ??? web site, please enter "username and password"  |  |

11. Customize other page if necessary